## Installation of Pat Harrington Lessons (iPad)

## Bridge Baron Teacher can be located in the APP store by searching for "bridge baron teacher"

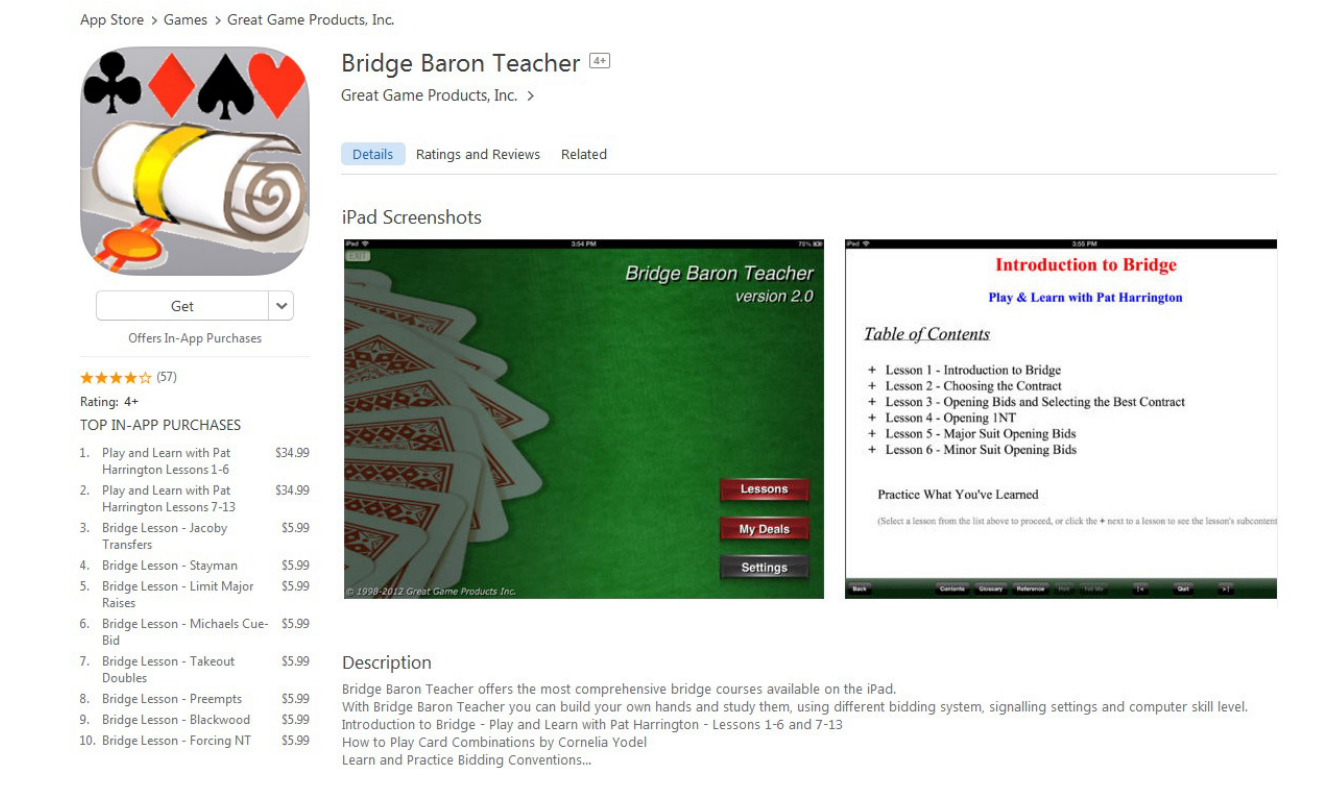

## You can then install it on your iPad at no cost to you.

Once installed you will see an icon on your device named "BridgeLesson" and when you open it you will see the following screen.

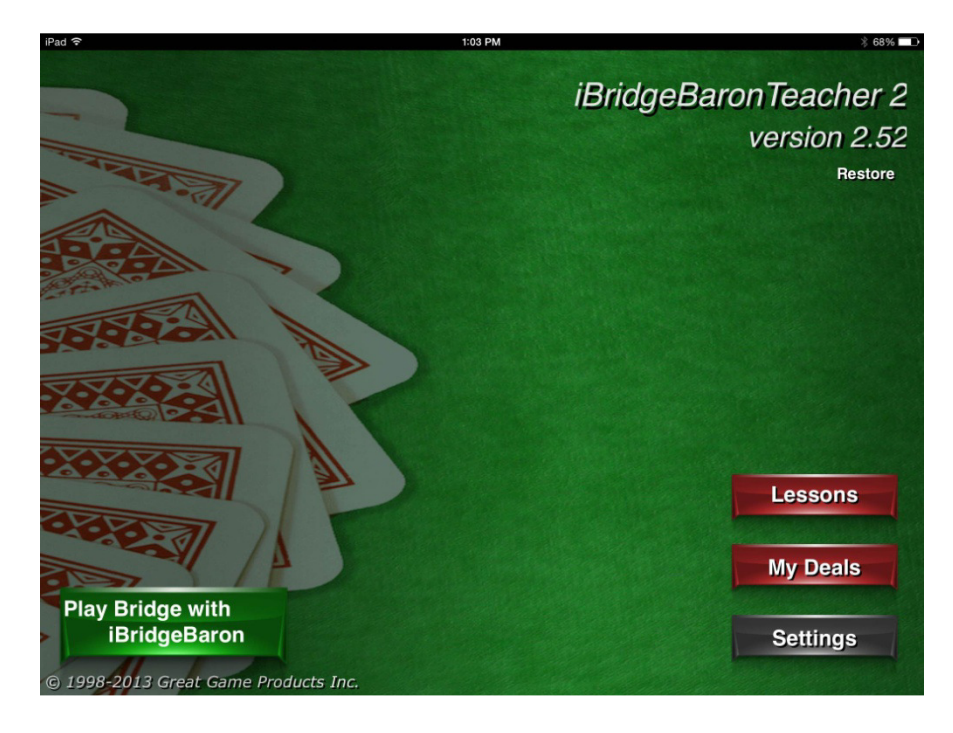

When you click on "Lessons" you will see the following screen. Here you can enter your login or select "Create New Account" to sign up with us.

| iPad 중   | 1:04 PM                                                                                            | ¥ 68% <b>-</b> ∎• |
|----------|----------------------------------------------------------------------------------------------------|-------------------|
|          |                                                                                                    |                   |
| -        | Sign in to Great Game Products                                                                     |                   |
| - TAPATA | Create New Account                                                                                 |                   |
|          | If you have an account, enter your username and password below. Otherwise, click "Create Account". |                   |
|          | Username                                                                                           |                   |
|          | Password                                                                                           |                   |
| 0000     | Enter your password Forgot Password?                                                               |                   |
| 20.000   | Cancel OK                                                                                          |                   |
| ****     |                                                                                                    |                   |
| 000      |                                                                                                    |                   |
|          | P                                                                                                  |                   |
|          |                                                                                                    |                   |

You can purchase the lesson directly from within the app if you have not purchased the MAC version as of yet.

| \$                |                           | 1:04 PM                |                  | \$ 68%                 |
|-------------------|---------------------------|------------------------|------------------|------------------------|
| ose               |                           |                        |                  | Go Back to Where You I |
| My Lessons        |                           |                        |                  |                        |
| Introduction to   | Bridge - Play and Learn   | with Pat Harrington Sa | mple Lessons     | Load Lesson >          |
| Available Lessons | 3                         |                        |                  |                        |
| Introduction to   | Bridge - Play and Learn   | with Pat Harrington Le | ssons 1-6        | \$ 34.95 <b>&gt;</b>   |
| Introduction to   | Bridge - Play and Learn   | with Pat Harrington Le | ssons 7-13       | \$ 34.95 >             |
| Jacoby Transfe    | rs - Learn and Practice E | Bidding Conventions    |                  | \$ 5.99 <b>&gt;</b>    |
| Limit Major Rais  | ses - Learn and Practice  | Bidding Conventions    |                  | \$ 5.99 >              |
| Preempts - Lear   | rn and Practice Bidding   | Conventions            |                  | \$ 5.99 >              |
| Stayman - Learr   | n and Practice Bidding (  | Conventions            |                  | \$ 5.99 >              |
| All Lessons       | Bridge Courses            | Bidding Convetions     | Play of the hand | My Account             |

If you already have your lessons activated it will be listed under the "My Lessons" section which is the top portion of the screen you see above. All other lessons available under the "Available Lessons" section are ready to be purchased if you choose to purchase them.

If you have already purchased the MAC version of these lessons you will need to email <u>help@greatgameproducts.com</u> with your serial number and login information so we can add them to your account.